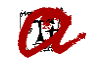

## FORMULARI MATRÍCULA PREELABORADA

Quan l'estudiant rep el 1r correu, ha d'accedir al formulari a través de l'enllaç incorporat al correu. Per accedir al formulari, l'estudiant s'haurà de validar amb codi d'usuari (NIF/NIE/Passaport) i contrasenya (data de naixement). Aquestes dades s'han extret del fitxer de preinscripció:

| INIVERSITAT<br>OVIRA I VIRGILI                                                                                                    | Universitat Rovira i Virgili                                                                                                    |
|----------------------------------------------------------------------------------------------------|----------------------------------------------------------------------------------------------------|
|                                                                                                    | 😯 Introduïu el vostre nom d'usuari i contrasenya.                                                                                                    |
| Nom d'usuari                                                                                                    | •                                                                                                    |
| El nom d'usuari                                                                                                    | és un camp obligatori.                                                                                                    |
| Contrasenya:                                                                                                    | •                                                                                                    |
| INICIA SESSI                                                                                                    |                                                                                                    |
| INICIA SESSI<br><sup>?</sup> <u>Oblit de clau</u><br><b>codi d'usuar</b><br>om canviar l'id                                                               | t <mark>d'accés?</mark><br>i és el vostre nit/nie/passaport ( <u>+info</u> )<br>oma del navegador? ( <u>+info</u> )                                                                                                    |
| INICIA SESSI<br><sup>?</sup> <u>Oblit de clau</u><br>codi d'usuar<br>om canviar l'id<br>seguiu aques<br><u>u@urv.cat</u>                                  | t <u>d'accés?</u><br>tés el vostre nif/nie/passaport ( <u>+info</u> )<br>ioma del navegador? ( <u>+info</u> )<br>tes indicacions i no aconseguiu accedir a l'aplicació, poseu-vos en contacte amb el suport d'atenció a l'usuari escrivint un missatge a l'adreça                                                                                                    |
| Oblit de clau     codi d'usuar     m canviar l'id     seguiu aques     u@urv.cat     EURE D'INFC     sudi, en com     rveis prestats     portabilitat, og | tés el vostre nif/nie/passaport (+info)<br>ioma del navegador? (+info)<br>ioma del navegador? (+info)<br>ioma del navegador? (+info)<br>ioma del navegador? (+info)<br>ites indicacions i no aconseguiu accedir a l'aplicació, poseu-vos en contacte amb el suport d'atenció a l'usuari escrivint un missatge a l'adreça<br>RMACIÓ: La URV és la responsable de les vostres dades i les tracta amb la finalitat de gestionar el vostre expedient acadèmic i organitzar la docència i<br>jiment d'una missió d'interès públic; només seran cedides a tercers en cas que sigui necessari com a consequència que us subscrigue u algun dels<br>per un tercer dels que s'indique en l'automatrícula, o per obligació legal. Teniu dret a accedir a les vostres dades, rectificar-les, suprimir-les, sol·licitar-ne<br>iosar-vos al tractament i sol·licitar-ne la limitació. Teniu informació addicional i detallada sobre Protecció de Dades a la web de la URV<br>roinca urv cad/rgpd/). |

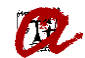

Un cop validat, l'estudiant entrarà al formulari en l'idioma que tingui definit per defecte al seu navegador, on:

- pot canviar l'idioma del formulari (a català o castellà)

- pot marcar les caselles per a què se li apliqui la matrícula condicional pendent de millora d'assignació, si s'escau. No és obligatori respondre Sí o No. Si no marca cap opció, es considerarà com si fos un "No".

- ha d'introduir les dades bancàries (número de compte corrent i titular del compte corrent).
- ha de marcar la casella on autoritza que la URV carregui imports al compte que ha facilitat i confirma que n'és el titular o té l'autorització del titular.
- ha de marcar la casella on autoritza que la URV formalitzi la seva matrícula.

|             | FORMULARI D                                                                                                    | DE MATRÍCULA PREELAB                                                                                                    | ORADA                                                                                                    |                                                                                                    |                                                                                                    |                                               |                                                                                                    |   |
|-------------|----------------------------------------------------------------------------------------------------|----------------------------------------------------------------------------------------------------|----------------------------------------------------------------------------------------------------|----------------------------------------------------------------------------------------------------|----------------------------------------------------------------------------------------------------|-----------------------------------------------|----------------------------------------------------------------------------------------------------|---|
|             | Grau en Química (2009                                                                                                    | 9)<br>9 A D A (2022 24)                                                                                                    |                                                                                                    |                                                                                                    |                                                                                                    |                                               |                                                                                                    |   |
| _           | MATRICOLA PREELABO                                                                                                    | JRADA (2023-24)                                                                                                    |                                                                                                    |                                                                                                    |                                                                                                    |                                               |                                                                                                    |   |
|             | POL PELLICER MARTIN (                                                                                                    | (39964389-A) suport.uxxiac@urv.cat;mai                                                                                                    | iu.lopez@urv.cat                                                                                                    |                                                                                                    |                                                                                                    |                                               |                                                                                                    |   |
|             | Benvolgut/benvo                                                                                                    | olguda,                                                                                                    |                                                                                                    |                                                                                                    |                                                                                                    |                                               |                                                                                                    |   |
|             | Com ja t'han info                                                                                                    | ormat al correu electrònic, la secretaria de                                                                                                    | l teu campus/centre et formali                                                                                                    | tzarà la matrícula a partir de                                                                                                    | les dades de la preinscripció.                                                                                                    |                                               |                                                                                                    |   |
|             | Estàs pendent d                                                                                                    | d'assignació / millora d'assignació a altr                                                                                                    | es universitats públiques o la                                                                                                    | Universitat de Vic?                                                                                                    | En aquest cas, pots matricular-te amb aqu                                                                                                    | esta condició.                                |                                                                                                    |   |
|             | 🗆 No 🗆 Sí                                                                                                    | Estic pendent d'assignació / millora d'ass                                                                                                    | ignació i vull que la matrícula s                                                                                                    | igui condicional <mark>(He llegit i a</mark>                                                                                                    | ccepto les condicions)                                                                                                    |                                               |                                                                                                    |   |
|             | Per tal de domici                                                                                                    | iliar el/s rebut/s que resulti/n de la teva m                                                                                                    | atrícula, cal que ens facilitis les                                                                                                    | dades del compte bancari (I                                                                                                    | BAN i titular) al formulari seqüent.                                                                                                    |                                               |                                                                                                    |   |
|             | Et recordem que                                                                                                    | e el codi IBAN d'un compte bancari està fo                                                                                                    | rmat per el codi de país, el nún                                                                                                    | nero de control de 2 dígits (N                                                                                                    | IC) i els 20 dígits corresponents al compte                                                                                                    | bancari complet (exemple de com introduir )   | l compte bancari: ES== 1111 2222 33 4444444444).                                                                                                    |   |
|             | Si has estat estud                                                                                                    | diant de la Universitat Rovira i Virgili (URV)                                                                                                    | ), és possible que ja consti un n                                                                                                    | úmero de compte corrent te                                                                                                    | u en aquest formulari. Si el vols canviar, h                                                                                                    | o pots fer directament sobre les caselles cor | esponents.                                                                                                    |   |
|             | Una venada quardat el formulari podràs tornar a entrar a consultar-lo, però no podràs fer-hi cap modificació. Si vois canviar les dades que hi has introduit, contacta amb la teva secretaria de gestió acadèmica de campus/centre |                                                                                                    |                                                                                                    |                                                                                                    |                                                                                                    |                                               |                                                                                                    |   |
|             | Una vegada guar                                                                                                    | irdat el formulari, podràs tornar a entrar a                                                                                                    | consultar-lo, però no podràs fe                                                                                                    | er-ni cap modificacio. Si vois                                                                                                    | canviar les dades que hi has introduit, cor                                                                                                    | itacta amb la teva secretaria de gestio acade | nica de campus/centre.                                                                                                    |   |
|             | Una vegada guar<br>Codi país + NC                                                                                                    | irdat el formulari, podràs tornar a entrar a                                                                                                    | consultar-lo, però no podràs fi<br>Banc                                                                                                    | er-ni cap modificacio. Si vois                                                                                                    | canviar les dades que hi has introduit, cor<br>Sucursal                                                                                                    | DC                                            | nica de campus/centre.<br>Núm. de compte                                                                                                    |   |
|             | Una vegada guar<br>Codi país + NC<br>Codi país + NC                                                                                                    | rdat el formulari, podràs tornar a entrar a                                                                                                    | Banc<br>Banc                                                                                                    | er-ni cap modificacio, si vois                                                                                                    | canviar les dades que hi has introduit, cor<br>Sucursal<br>Sucursal                                                                                                    | DC DC                                         | Nica de campus/centre.           Núm. de compte           Núm. de compte                                                                                                    |   |
| es del titu | Una vegada guar<br>Codi país + NC<br>Codi país + NC<br>ular del compte                                                                                                    | ırdat el formulari, podràs tornar a entrar a                                                                                                    | consultar-lo, però no podràs fi<br>Banc<br>Banc                                                                                                    | er-ni cap modificacio. Si vois                                                                                                    | canviar les dades que hi has introduit, cor<br>Sucursal<br>Sucursal                                                                                                    | DC<br>DC                                      | Núm. de compte                                                                                                    |   |
| es del titu | Una vegada guar<br>Codi país + NC<br>Codi país + NC<br>Jar del compte<br>Tipus document                                                                                                    | rdat el formulari, podràs tornar a entrar a                                                                                                    | consultar-lo, però no podràs fe<br>Banc<br>Banc                                                                                                    | Identificador (amb lietra                                                                                                    | canviar les dades que ni nas introduit, cor<br>Sucursal<br>Sucursal<br>i sense guió)                                                                                                    | DC<br>DC                                      | Núm. de compte                                                                                                    | _ |
| es del titu | Una vegada guar<br>Codi país + NC<br>Codi país + NC<br>Jar del compte<br>Tipus document<br>Número d'iden                                                                                                    | rdat el formulari, podràs tornar a entrar a<br>:<br>:t<br>ntificació fiscal (NIF)                                                                                                    | consultar-lo, però no podràs fr<br>Banc<br>Banc                                                                                                    | Identificador (amb lletra                                                                                                    | canviar les dades que hi has introduit, cor<br>Sucursal<br>Sucursal<br>i sense guió)                                                                                                    | DC<br>DC                                      | Núm. de compte                                                                                                    | _ |
| es del titu | Una vegada guar<br>Codi país + NC<br>Codi país + NC<br>Ular del compte<br>Tipus document<br>Número d'iden<br>Nom                                                                                                    | rdat el formulari, podràs tornar a entrar a<br>:<br>t<br>ntificació fiscal (NIF)                                                                                                    | consultar-lo, però no podras fr<br>Banc<br>Banc                                                                                                    | Identificador (amb lletra                                                                                                    | canviar les dades que hi has introduit, cor<br>Sucursal<br>Sucursal                                                                                                    | DC<br>DC                                      | Núm. de compte Núm. de compte Núm. de compte 2n cognom (opcional)                                                                                                    |   |
| s del titu  | Una vegada guar<br>Codi país + NC<br>Codi país + NC<br>Ular del compte<br>Tipus document<br>Número d'iden<br>Nom                                                                                                    | rdat el formulari, podràs tornar a entrar a<br>:<br>t<br>ttificació fiscal (NIF)                                                                                                    | consultar-lo, però no podras f<br>Banc<br>Banc                                                                                                    | Identificador (amb lletra                                                                                                    | canviar les dades que ni nas introduit, cor<br>Sucursal<br>Sucursal                                                                                                    | DC<br>DC                                      | Núm. de compte          Núm. de compte         Núm. de compte         2n cognom (opcional)                                                                                                    |   |
| es del titu | Una vegada guar<br>Codi país + NC<br>Codi país + NC<br>Ular del compte<br>Tipus document<br>Número d'iden<br>Nom<br>Autoritzo qu                                                                                                   | rdat el formulari, podràs tornar a entrar a<br>t<br>tt<br>ttificació fiscal (NIF)<br>ue la URV carregui imports al compte qu                                                                                                    | consultar-lo, però no podràs fr<br>Banc<br>Banc<br>v<br>e he facilitat i confirmo que                                                                                                    | Identificador (amb lletra Ir cognom ron soc titular o tinc l'autori                                                                                                    | canviar les dades que hi nas introduit, con<br>Sucursal<br>Sucursal<br>i sense guió)<br>izació expressa de la persona titular del                                                                                                    | Compte en aquest sentit.                      | Núm. de compte          Núm. de compte         Núm. de compte         2n cognom (opcional)                                                                                                    |   |
| es del titu | Una vegada guar<br>Codi país + NC<br>Codi país + NC<br>Tipus document<br>Número d'iden<br>Nom<br>Autoritzo qu                                                                                                    | rdat el formulari, podràs tornar a entrar a<br>t<br>ntficació fiscal (NIF)<br>ue la URV carregui imports al compte qu<br>ue la URV formalitzi la meva matrícula.                                                                                                    | consultar-lo, però no podràs fr<br>Banc<br>Banc<br>v                                                                                                    | Identificador (amb lletra Ir cognom en soc titular o tinc l'autori                                                                                                    | canviar les dades que ni nas introduit, cor<br>Sucursal<br>Sucursal<br>i sense guió)<br>izació expressa de la persona titular del                                                                                                    | DC<br>DC<br>Compte en aquest sentit.          | Núm. de compte          Núm. de compte         Núm. de compte         Núm. de compte         2n cognom (opcional)                                                                                                    |   |
| es del titu | Una vegada guar<br>Codi país + NC<br>Codi país + NC<br>Tipus document<br>Número d'iden<br>Nom<br>Autoritzo qu<br>INFORMACIÓ DI                                                                                                    | rdat el formulari, podràs tornar a entrar a<br>t<br>t<br>tutificació fiscal (NIF)<br>ue la URV carregui imports al compte qu<br>ue la URV formalitzi la meva matrícula.<br>NE PROTECCIÓ DE DADES PERSONALS                                                                                                    | consultar-lo, però no podràs fr<br>Banc<br>Banc<br>v<br>e he facilitat i confirmo que                                                                                                    | Identificador (amb lletra                                                                                                    | canviar les dades que ni nas introduit, cor<br>Sucursal<br>Sucursal<br>i sense guió)                                                                                                    | DC DC                                         | Núm. de compte          Núm. de compte         Núm. de compte         2n cognom (opcional)         1                                                                                                    |   |
| es del titu | Una vegada guar<br>Codi país + NC<br>Codi país + NC<br>Tipus document<br>Número d'iden<br>Nom<br>Autoritzo qu<br>INFORMACIÓ DI<br>Responsable                                                                                      | rdat el formulari, podràs tornar a entrar a<br>t<br>t<br>t<br>tutificació fiscal (NIF)<br>ue la URV carregui imports al compte qu<br>ue la URV formalitzi la meva matrícula.<br>HE PROTECCIÓ DE DADES PERSONALS<br>El responsable del tractament de les se                                                                                                    | consultar-lo, però no podras f<br>Banc<br>Banc<br>v<br>e he facilitat i confirmo que<br>ves dades personals és la Univ                                                                                                    | Identificador (amb lletra<br>Ir cognom<br>en soc titular o tinc l'autori                                                                                                    | canviar les dades que ni nas introduit, cor<br>Sucursal<br>Sucursal<br>i sense guió)<br>izació expressa de la persona titular del<br>F Q9350003A i amb domicili fiscal al carre                                                                                                    | C C DC DC C C C C C C C C C C C C C C         | Núm. de compte          Núm. de compte         Núm. de compte         2n cognom (opcional)         1                                                                                                    |   |
| es del titu | Una vegada guar<br>Codi país + NC<br>Codi país + NC<br>Tipus document<br>Número d'iden<br>Nom<br>Autoritzo qu<br>INFORMACIÓ DI<br>Responsable<br>Finalitat<br>Drets                                                                | rdat el formulari, podràs tornar a entrar a<br>t<br>t<br>utificació fiscal (NIF)<br>ue la URV carregui imports al compte qu<br>ue la URV formalitzi la meva matrícula.<br>E PROTECCIÓ DE DADES PERSONALS<br>El responsable del tractament de les se<br>Organitzar i gestionar el procés de mat<br>Pot exercir els drets d'accés, rectificació                                                                                       | consultar-lo, però no podràs f<br>Banc<br>Banc<br>v<br>e he facilitat i confirmo que<br>ves dades personals és la Univ<br>rrícula d'ensenyaments oficials<br>5, supressió, portabilitat, límita                                                                        | Identificador (amb lletra<br>Identificador (amb lletra<br>1r cognom<br>en soc titular o tinc l'autori<br>i gestionar els ingressos que<br>ció o oposició al tractament,                                                         | canviar les dades que ni nas introduit, cor<br>Sucursal<br>Sucursal<br>i sense guió)<br>izació expressa de la persona titular del<br>persona titular del<br>F Q9350003A i amb domicili fiscal al carre<br>s es ni deriven, gestionar el procés de bequ<br>mitjançant un escrit adregat al Registre G                                                                       | C C C C C C C C C C C C C C C C C C C         | Núm. de compte          Núm. de compte         Núm. de compte         Núm. de compte         2n cognom (opcional)         I                                                                                                    |   |
| es del titu | Una vegada guar<br>Codi país + NC<br>Codi país + NC<br>Ular del compte<br>Tipus document<br>Número d'iden<br>Nom<br>Autoritzo qu<br>INFORMACIÓ DI<br>Responsable<br>Finalitat<br>Drets                                             | rdat el formulari, podràs tornar a entrar a<br>t<br>t<br>tutificació fiscal (NIF)<br>ue la URV carregui imports al compte qu<br>ue la URV formalitzi la meva matrícula.<br>He PROTECCIÓ DE DADES PERSONALS<br>El responsable del tractament de les se<br>Organitzar i gestionar el procés de mai<br>Pot exercir els drets d'accés, rectificació<br>presencialment o telemàtica, segons 3'<br>par consulta riformarió advicional eco | consultar-lo, però no podràs fi<br>Banc<br>Banc<br>Banc<br>Velanc<br>Velanc<br>Velanc<br>Re he facilitat i confirmo que:<br>ves dades personals és la Univ<br>rrícula d'ensenyaments oficials<br>b, supressió, portabilitat, limita<br>indica https://seuelectronica.u | Identificador (amb lletra<br>Ir cognom<br>en soc titular o tinc l'autori<br>i gestionar els ingressos que<br>ció o oposició al tractament,<br>v.cat/registre.html                                                               | canviar les dades que ni nas introduit, cor<br>Sucursal<br>Sucursal<br>i sense guió)<br>izació expressa de la persona titular del<br>F Q9350003A i amb domicili fiscal al carre<br>s se'n deriven, gestionar el procés de bequ<br>mitjançant un escrit adregat al Registre G<br>à de la matrícula a sassevamento oficial i a                                               | C  C  C  C  C  C  C  C  C  C  C  C  C         | Núm. de compte Núm. de compte Núm. de compte  2n cognom (opcional)  1  comporar i liquidar les exempcions i altres ajuts de matrícula.  cili fiscal o mitjançant la seva presentació al Registre General de la Universitat, mant de la LIRV publicat a https://saualartenica.uvu.rat/rond on també c'hi pot consultar la                                                                                                    |   |
| es del titu | Una vegada guar<br>Codi país + NC<br>Codi país + NC<br>Ular del compte<br>Tipus document<br>Número d'iden<br>Nom<br>Autoritzo qu<br>INFORMACIÓ DI<br>Responsable<br>Finalitat<br>Drets<br>Informació<br>addicional                 | rdat el formulari, podràs tornar a entrar a<br>t<br>t<br>t<br>t<br>t<br>t<br>t<br>t<br>t<br>t<br>t<br>t<br>t                                                                                                    | consultar-lo, però no podràs f<br>Banc<br>Banc<br>Banc<br>vestades personals és la Univ<br>rícula d'ensenyaments oficials<br>5, supressió, portabilitat, limita<br>indica https://seuelectronica.u                                                                     | Identificador (amb lletra<br>Ir cognom<br>en soc titular o tinc l'autori<br>i gestionar els ingressos que<br>ció o oposició al tractament,<br>v.cat/registre.html<br>s personals denominat Gest<br>as delegats de protecció des | canviar les dades que ni nas introduir, cor<br>Sucursal<br>Sucursal<br>i sense guió)<br>izació expressa de la persona titular del<br>F Q9350003A i amb domicili fiscal al carre<br>es en deriven, gestionar el procés de bequ<br>mitjançant un escrit adreçat al Registre G<br>ó de la matrícula o ensenyoments oficials i e<br>tades qualsevol consulta sobre protecció o | C  C  C  C  C  C  C  C  C  C  C  C  C         | Núm. de compte          Núm. de compte         Núm. de compte         Núm. de compte         Núm. de compte         1         1         1         1         1         1         1         1         1         1         1         1         1         1         1         1         1         1         1         1         1         1         1         1         1         1         1         1         1         1         1         1         1         1         1         1         1         1         1         1         1         1         1         1         1         1         1         1         1         1         1 <td></td> |   |

Secretaria de Gestió Acadèmica del Campus Sescelades Telèfon: 977 297 001 Adreça electrònica: matricula.scs@urv.cat

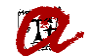

Si no introdueix un número de compte corrent, les dades del titular o no marca les caselles d'autorització, no deixa gravar el formulari, surt una franja vermella amb un missatge indicant que hi ha errors que s'han de corregir, i es mostren en vermell els camps que cal omplir:

| S'han trobat errors. Corregeix-los aban:                                                                                | s de desar el formulari.                                                                                                    |                                                                                                    |                                                                                                    |                                                                                                    |                                                                                                    |                                                                                                    |                                                                                                    | × |  |  |
|----------------------------------------------------------------------------------------------------|----------------------------------------------------------------------------------------------------|----------------------------------------------------------------------------------------------------|----------------------------------------------------------------------------------------------------|----------------------------------------------------------------------------------------------------|----------------------------------------------------------------------------------------------------|----------------------------------------------------------------------------------------------------|----------------------------------------------------------------------------------------------------|---|--|--|
| FORMULARI I<br>Grau en Nutrició Hum<br>MATRÍCULA PREELABO                                                               | FORMULARI DE MATRÍCULA PREELABORADA<br>Grau en Nutrició Humana i Diedètica (2010)<br>MATRÍCULA PREELABORADA (2023-24)                                                                                                    |                                                                                                    |                                                                                                    |                                                                                                    |                                                                                                    |                                                                                                    |                                                                                                    |   |  |  |
| SILVIA /                                                                                                    | (+ @urv.cat                                                                                                    |                                                                                                    |                                                                                                    |                                                                                                    |                                                                                                    |                                                                                                    |                                                                                                    |   |  |  |
| Benvolgut/benv<br>Com ja t'han inf<br>Estàs pendent<br>No Si<br>Per tal de domie<br>Et recordem qu<br>Si has estat estu | Benvolgut/benvolguda,<br>Com ja t'han informat al correu electrònic, la secretaria del teu campus/centre et formalitzarà la matrícula a partir de les dades de la preinscripció.<br>Estàs pendent d'assignació / millora d'assignació a altres universitats públiques o la Universitat de Vic? En aquest cas, pots matricular-te amb aquesta condició.<br>No Si Estic pendent d'assignació / millora d'assignació i vull que la matrícula sigui condicional (He llegit i accepto les condicions)<br>Per tal de domiciliar el/s rebut/s que resulti/n de la teva matrícula, cal que ens facilitis les dades de lompte bancari (BAN i titular) al formulari següent.<br>Et recordem que el codi IBAN d'un compte bancari està format per el codi de país, el número de control de 2 dígits (NC) i els 20 dígits corresponents al compte bancari complet (exemple de com introduir el compte bancari: ES== 1111 2222 33 444444444).<br>Si has estat estudiant de la Universitat Rovira i Virgili (URV), és possible que ja consti un número de comtre teu en aquest formulari. Si el vois canviar, ho pots fer directament sobre les caselles corresponents.                                                                                                    |                                                                                                    |                                                                                                    |                                                                                                    |                                                                                                    |                                                                                                    |                                                                                                    |   |  |  |
| Una vegada gua                                                                                                    | ardat el formulari, podràs tornar a entrar a                                                                                                    | consultar-lo, però no podràs fer                                                                                                    | r-hi cap modificació. Si vols ca                                                                                                    | nviar les dades que hi has introduït, contacta                                                                                                    | amb la teva secr                                                                                              | retaria de gestió acadèmica d                                                                                                    | le campus/centre.                                                                                                    |   |  |  |
| Codi país + NC<br>Codi país + NC<br>Falten dades                                                                        | •                                                                                                    | Banc<br>Falten dades                                                                                                    | O                                                                                                    | Sucursal Sucursal Falten dades                                                                                                    | 0                                                                                                    | DC ① Falten dades                                                                                                    | Num, de compte ① Ivûm, de compte ① Faiten dades                                                                                                    |   |  |  |
| Dades del titular del compte<br>Tipus documer<br>Número d'ide<br>Nom<br>Falten dades<br>Caractors permesos              | nt<br>ntificació fiscal (NIF)<br>s (p. 1]/A-2] espai guó / -/ */* /* / punt<br>a la 110M escenara i importo al componente                                                                                                    | v<br>O                                                                                                    | Identificador (amb lletra i s<br>Faiten dades<br>1r cognom<br>Faiten dades<br>Carleters permesos [o 1] (A 2] espal                                                                            | ense guið)<br>guið /-/*/// punt                                                                                                    |                                                                                                    | 0)<br>0)                                                                                                    | 2n cognom (opcional)                                                                                                    |   |  |  |
| Cal que autoritzo q                                                                                                    | Autoritzo que la URV carregui imports al compte que he facilitat i confirmo que en soc titular o tinc l'autorizació expressa de la persona titular del compte en aquest sentit.<br>Cal que autoritze que la URV carregui imports al compte que hes facilitat. Autoritzo que la URV formalitzi la meva matrícula. Cal que autoritze que la URV formalitzi la meva matrícula. Cal que autoritze que la URV formalitat la teva matrícula. INFORMACIÓ DE PROTECCIÓ DE DADES PERSONALS Responsable El responsable el tractament de les seves dades personals és la Universitat Rovira i Virgili amb CF Q9350003A i amb domicili fiscal al carrer de l'Escorxador, s/n, 43003 de Tarragona. Finalitat Organitzar i gestionar el procés de matrícula d'ensenyaments oficials i gestionar els ingressos que se'n deriven, gestionar el procés de beques de caràcter general i d'equitat, així com incorporar i liquidar les exempcions i altres ajuts de matrícula. Drets Prot exercir els drets d'accés, rectificació, supressió, portabilitat, limitació o oposició al tractament, mitjançant un escrit adregat al Registre General de la URV al a mateixa adreça del domicili fiscal o mitjançant la seva presentació al Registre General de la URV al a mateixa adreça del domicili fiscal o mitjançant la seva presentació al Registre General de la URV al a mateixa adreça del domicili fiscal o mitjançant la seva presentació al Registre General de la URV al a mateixa adreça del domicili fiscal o mitjançant la seva presentació al Registre General de la URV al a mateixa adreça del domicili fiscal o mitjançant la seva presentació al Registre General de la URV al a mateixa adreça del domicili fiscal o mitjançant ta seva presentació al Registre General de la URV al a mateixa adreça del domicili fiscal o mitjançant la seva presentació al Registre General de la URV al mateixa del y autoritat i seva presentació ad del se questoritat, presentació al dicional al sobre protecció de dades guasisevol consultar ola matrícula o e esenyoments oficial |                                                                                                    |                                                                                                    |                                                                                                    |                                                                                                    |                                                                                                    |                                                                                                    |   |  |  |
| Cal que autorizi<br>INFORMACIÓ [<br>Responsable<br>Finalitat<br>Drets<br>Informació<br>addicional                       | ue la URV formalitzi la meva matrícula.<br>Is que la URV formalitzi la teva matrícula.<br>DE PROTECCIÓ DE DADES PERSONALS<br>El responsable del tractament de les seu<br>Organitzar i gestionar el procés de matr<br>Pot exercir els drets d'accés, rectificació<br>presencialment o telemàtica, segons 51<br>Pot consultar informació addicional sob<br>Política de Privacitat de la URV. Addicion                                                                                                    | ves dades personals és la Unive<br>ícula d'ensenyaments oficials i<br>, supressió, portabilitat, limitaci<br>ndica https://seuelectronica.uvr<br>er aquest tractament de dades<br>alment, pot adreçar als nostres | rsitat Rovira i Virgili amb CIF (<br>gestionar els ingressos que s<br>ló o oposició al tractament, mi<br>.cat/registre.html<br>personals demoninat Gestió d<br>s delegats de protecció de dac | Q9350003A i amb domicili fiscal al carrer de l'<br>e'n deriven, gestionar el procés de beques de<br>itjançant un escrit adreçat al Registre Genera<br>de la motrícula a ensenyoments oficials i els sex<br>des qualsevol consulta sobre protecció de da | 'Escorxador, s/n, 4<br>a carràcter genera<br>al de la URV a la m<br>us drets al Registr<br>des personals a la | 43003 de Tarragona.<br>al i d'equitat, així com incorp<br>nateixa adreça del domicili fis<br>re d'Activitats del Tractament<br>a direcció de correu electròni | orar i liquidar les exempcions i altres ajuts de matrícula.<br>cal o mitjançant la seva presentació al Registre General de la Universitat,<br>de la URV publicat a https://seuelectronica.urv.cat/rgpd on també s'hi pot consultar la<br>c dei dpd@urv.cat |   |  |  |

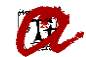

Si l'estudiant introdueix el número de compte corrent, les dades del titular, marca les caselles d'autorització, però les dades del compte corrent no són correctes, apareixerà el mateix missatge d'error genèric i un específic on se li indicarà que les dades del compte corrent no són correctes i que cal que les revisi per a guardar el formulari:

| Les dades del compte corr     S'han trobat errors. Correg | rent facilitades són incompletes o incorrectes. Completa le<br>geix-los abans de desar el formulari.                                                                                                    | es dades que manquen i/o revi                                                                                                    | a les dades facilitades.                                                                                                    |                                                                                                    |                                                                                                    |                                                                                                 |                                                                               | × |  |
|-----------------------------------------------------------|----------------------------------------------------------------------------------------------------|----------------------------------------------------------------------------------------------------|----------------------------------------------------------------------------------------------------|----------------------------------------------------------------------------------------------------|----------------------------------------------------------------------------------------------------|-------------------------------------------------------------------------------------------------|-------------------------------------------------------------------------------|---|--|
| FORM<br>Grau en M<br>MATRÍCU                              | IULARI DE MATRÍCULA PREELABO<br>Nutrició Humana i Dietètica (2010)<br>Ila PREELABORADA (2023-24)                                                                                                    | DRADA                                                                                                    |                                                                                                    |                                                                                                    |                                                                                                    |                                                                                                 |                                                                               |   |  |
| SILVIA                                                    | @urv.cat                                                                                                    |                                                                                                    |                                                                                                    |                                                                                                    |                                                                                                    |                                                                                                 |                                                                               |   |  |
| Be<br>Co<br>Pe<br>Et<br>Si<br>Un                          | involgut/benvolguda,<br>m ja t'han informat al correu electrònic, la secretaria del te<br>tàs pendent d'assignació / millora d'assignació a altres<br>No Si Estic pendent d'assignació / millora d'assign<br>r tal de domiciliar el/s rebut/s que resulti/n de la teva matr<br>recordem que el codi IBAN d'un compte bancari està form<br>has estat estudiant de la Universitat Rovira i Virgili (URV), é<br>na vegada guardat el formulari, podràs tornar a entrar a co | eu campus/centre et formalitz<br>: universitats públiques o la l<br>nació i vull que la matrícula sig<br>rícula, cal que ens facilitis les d<br>nat per el codi de país, el núme<br>és possible que ja consti un nú<br>posultar-lo, però no podràs fer | arà la matrícula a partir de le<br>Iniversitat de Vic? En<br>ul condicional (He llegit i acc<br>ades del compte bancari (IB<br>ro de control de 2 dígits (NC<br>mero de compte corrent teu<br>-hi cap modificació. Si vols co | es dades de la preinscripció.<br>n aquest cas, pots matricular-te ar<br>cepto les condicions)<br>IAN i titular) al formulari següent.<br>j) els 20 dígits corresponents al c<br>en aquest formulari. Si el vols ca<br>anviar les dades que hi has introd | nb aquesta condició.<br>ompte bancari complet (exa<br>nviar, ho pots fer directame<br>uït, contacta amb la teva se | emple de com introduir el cor<br>nt sobre les caselles correspo<br>cretaria de gestió acadèmica | mpte bancari: ES== 1111 2222 33 444444444).<br>onents.<br>i de campus/centre. |   |  |
| Co                                                        | di país + NC                                                                                                    | Banc                                                                                                    |                                                                                                    | Sucursal                                                                                                    |                                                                                                    | DC                                                                                              | Núm. de compte                                                                |   |  |
| Cor                                                       | di país + NC                                                                                                    | 2100<br>Banc                                                                                                    |                                                                                                    | Sucursal                                                                                                    |                                                                                                    | Núm. de compte                                                                                  | 123456789 U                                                                   |   |  |
| Dades del titular del compte                              |                                                                                                    |                                                                                                    |                                                                                                    |                                                                                                    |                                                                                                    |                                                                                                 |                                                                               |   |  |
| Tip                                                       | pus document                                                                                                    |                                                                                                    | Identificador (amb lletra i sense guió)                                                                                                    |                                                                                                    |                                                                                                    |                                                                                                 |                                                                               |   |  |
| 1                                                         | Número d'identificació fiscal (NIF)                                                                                                    | ×                                                                                                    | 4444444-H                                                                                                    |                                                                                                    |                                                                                                    |                                                                                                 |                                                                               |   |  |
| No                                                        | m                                                                                                    |                                                                                                    | 1r cognom                                                                                                    |                                                                                                    |                                                                                                    |                                                                                                 | 2n cognom (opcional)                                                          |   |  |
|                                                           | GAIA<br>Autoritzo que la URV carrequi imports al compte que                                                                                                    | he facilitat i confirmo que e                                                                                                    | URGELL                                                                                                    |                                                                                                    |                                                                                                    |                                                                                                 | MASDEU                                                                        |   |  |
| 8                                                         | <ul> <li>Autoritzo que la URV formalitzi la meva matrícula.</li> </ul>                                                                                                    |                                                                                                    |                                                                                                    |                                                                                                    |                                                                                                    |                                                                                                 |                                                                               |   |  |

Un cop desa't el formulari, l'estudiant rebrà un correu de confirmació de recepció del formulari i se li indica que rebrà un nou correu quan des de la secretaria es formalitzi la seva matrícula. L'estudiant podrà tornar a consultar el formulari, però no podrà fer-hi cap modificació. Si vol canviar les dades, haurà de contactar amb la seva secretaria.

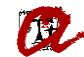

Les dades del formulari s'aniran bolcant a UXXI-AC i, mitjançant el llistat d'EVIA "Llistat control preelaborada" se'n podrà fer el seguiment:

🖻 😑 Mòdul de matrícula 🔀 Anul.lació de les sessions de matrícula d´un alumne 🔀 Cerca NIF (amb guions) estudiant al directori corporatiu on posant el NIF/NIE 💷 🧰 Cita prèvia automatrícula Consulta d´alumnes matriculats per assignatura Consulta d´alumnes matriculats per centre Consulta d´alumnes matriculats per pla 🕙 Consulta de la matrícula Convocatòria Addicional (1Q) 🕙 Consulta de la matrícula Convocatòria Addicional (2Q) 🕙 Consulta de la matrícula per centre, pla i assignatura 🕙 Consulta de la matrícula per pla i assignatura Consulta dels alumnes de nou accés Consulta dels alumnes de nou accés(doctorat) 🗐 Consulta dels alumnes matriculas amb renùncia 📲 Consulta dels alumnes matriculats a temps parcial 📲 Consulta dels alumnes matriculats per centre i dia 📲 Consulta dels alumnes que han reconegut, adaptat o convalidat alguna assignatura 🕀 🧰 🔁 Estadístiques de matrícula 📲 Estudiants que han matriculat P:E / TFG i/o TFM 🖻 🧰 Matrícula de màsters / 2n cicle / doctorat 🖻 😑 Matrícula preelaborada 쮦 comunicació inicial - Procés per fer enviament d´emails de preelaborada (PLA) 쮦 comunicació inicial- Procés per fer enviament d´emails de preelaborada (DNI) Llistat control CCC preelaborada Llistat control preelaborada 🎇 matricula realitzada - Procés per fer enviament d´emails de preelaborada (DNI) 🎇 matricula realitzada - Procés per fer enviament d´emails de preelaborada (PLA)

Per fer el seguiment de la matrícula preelaborada, l'Excel incorpora les següents columnes:

- EMAIL\_FROM: correu electrònic des d'on s'envien els correus automàtics de preelaborada
- CEN\_CODNUM: codi del centre
- CFGS: identificador del CFGS que hagi cursat l'estudiant
- DATA\_ENV\_EMAIL\_INFO: Data d'enviament del 1r correu.
- DATA\_NAIXAMENT: Es podrà utilitzar per comprovar la validació de l'estudiant, en cas que l'estudiant indiqui que té problemes per accedir al formulari.
- NOTA\_ADMISSIO: Recupera la nota d'admissió de l'estudiant, per si es necessita a l'hora de distribuir els estudiants entre els diferents grups de matrícula.
- CC\_DOMICILIACIÓ: Indicarà si ja s'ha introduït o consta compte bancari o no (S/N)

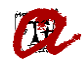

- DATA\_MATRICULA: Data en què la secretaria ha formalitzat la matrícula.
- DATA\_ULTIMA\_MODIFICACIO\_MAT: Data de la darrera modificació.
- DATA\_ENV\_EMAIL\_MATRICULAT: Data en què s'ha enviat el correu de confirmació de la matrícula.
- DATA\_ACTUALITZACIÓ: Data en què l'estudiant ha gravat el formulari
- MAT\_CONDICIONAL: Indicarà si l'estudiant ha sol·licitat la matrícula condicional pendent de millora d'assignació. (S/N)
- URV\_DOMICILIAR: Indicarà si l'estudiant ha marcat l'autorització per carregar imports al compte corrent.
- URV\_MATRICULAR: Indicarà si l'estudiant ha marcat que l'autorització per a què la URV formalitzi la seva matrícula.
- FORMULARI\_OK: Indicarà si l'estudiant ha completat i desat el formulari (S/)
- MATRICULABLE: Indicarà si la secretaria pot matricular l'estudiant (S/N), un cop la informació del formulari s'hagi incorporat a UXXI-AC.
- CODGRP: Identificador del fitxer de preinscripció on s'inclou l'estudiant.
- VIA\_ACCES: Indicarà la via d'accés d'aquell estudiant
- ALTRES\_PLANS: en cas que l'estudiant de nou accés hagi estat matriculat anteriorment a la URV, el mateix curs, surt/en el/s codi/s del/s pla/ns que ha matriculat inicialment.
- PLANS\_MATRICULATS\_ANTERIORMENT: en cas que l'estudiant de nou accés hagi estat matriculat anteriorment a la URV, en cursos anteriors, surt/en el/s codi/s del/s pla/ns que va matricular.

Cal que tingueu en compte que la informació que introdueix l'estudiant, un cop desat el formulari (FORMULARI\_OK = "S"), es volca automàticament a l'EVIA, però tarda uns 15/20 minuts a actualitzar-se a UXXI (MATRICULABLE = "S").

Si tot és correcte, les quatre columnes (URV\_DOMICILAR, URV\_MATRICULAR, FORMULARI\_OK i MATRICULABLE) han de tenir el valor "S".

En cas que trobeu algun estudiant que té "S" a FORMULARI\_OK i "N" a MATRICULABLE, poden donar-se les situacions següents:

1) La informació del formulari encara no s'ha traslladat a UXXI-AC.

2) Si és manté passat el temps corresponent, probablement existeix alguna incidència en el traspàs del compte bancari introduït al formulari. En la majoria dels casos es tracta d'estudiants andorrans amb compte bancari andorrà. En aquest cas, podeu matricular massivament l'estudiant (sortirà rebut en efectiu) i enviar el correu de confirmació de matrícula de forma automàtica (amb la resta d'estudiants que sí han pogut introduït el seu compte bancari).